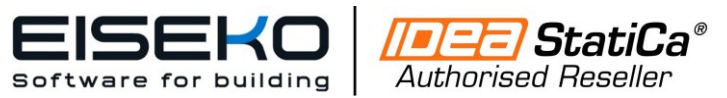

EISEKO COMPUTERS S.R.L.

www.eiseko.it

Viale del Lavoro, 22/D 37036 S. Martino B.A.(VR) C.F. / Partita I.V.A. 01795220233 Tel. +39 045 8031894 idea@eiseko.it

# Come modellare una connessione a collare in IDEA StatiCa Connection?

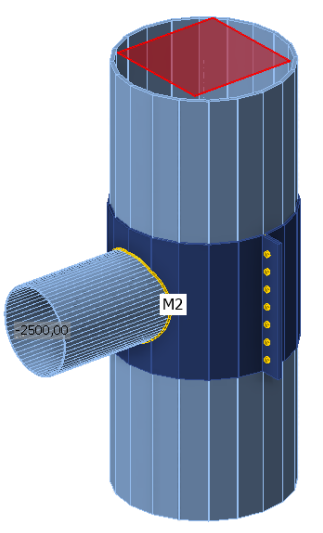

1. Avviamo il software IDEA StatiCa Connection e dopo aver scelto la normativa, dalla prima tab relativa alla geometria, creiamo un *modello vuoto* 

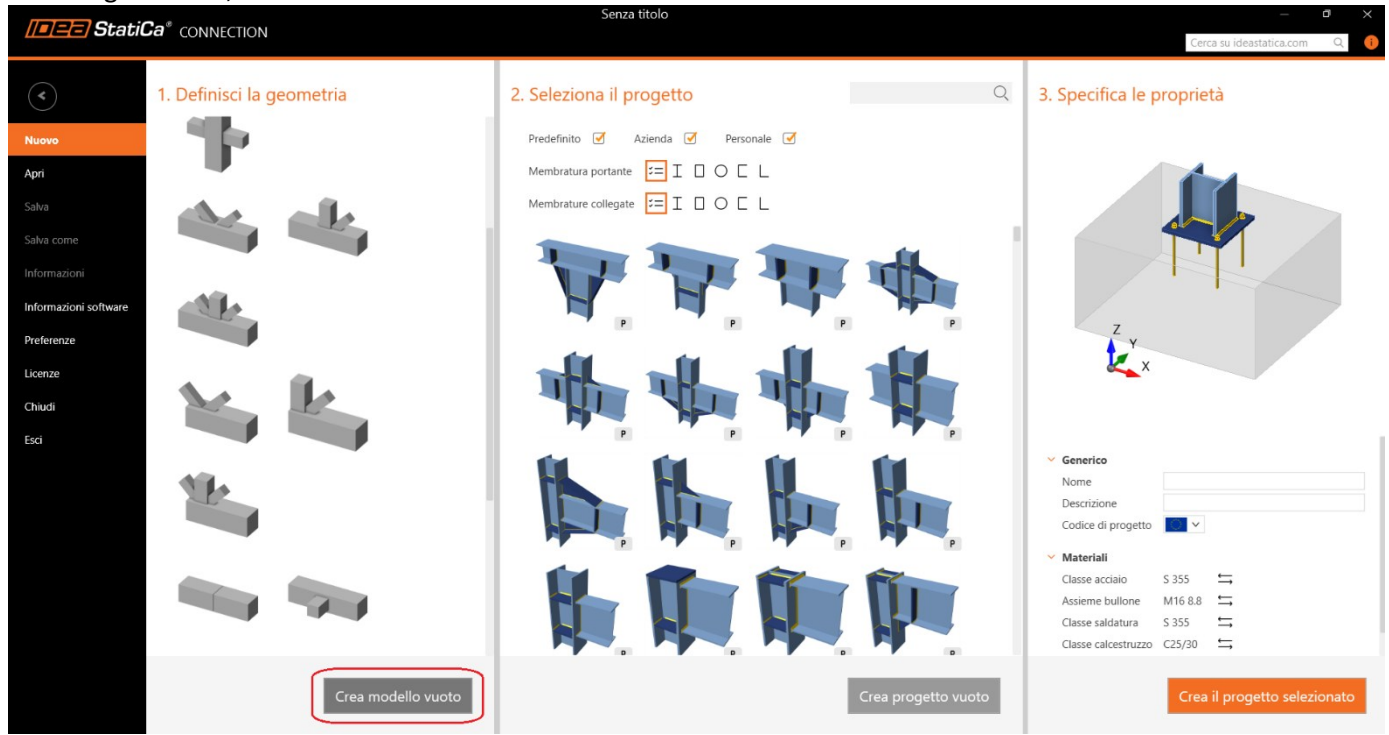

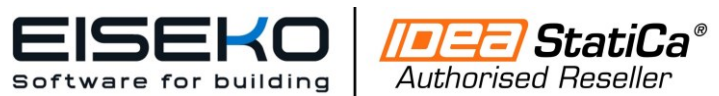

EISEKO COMPUTERS S.R.L.

www.eiseko.it

Viale del Lavoro, 22/D 37036 S. Martino B.A.(VR) C.F. / Partita I.V.A. 01795220233 Tel. +39 045 8031894 idea@eiseko.it

2. Inseriamo il primo elemento scegliendolo dal database delle sezioni. Dalla scheda «formati a freddo» scegliamo un poligono di 20 vertici, attribuendo spessore e diametro.

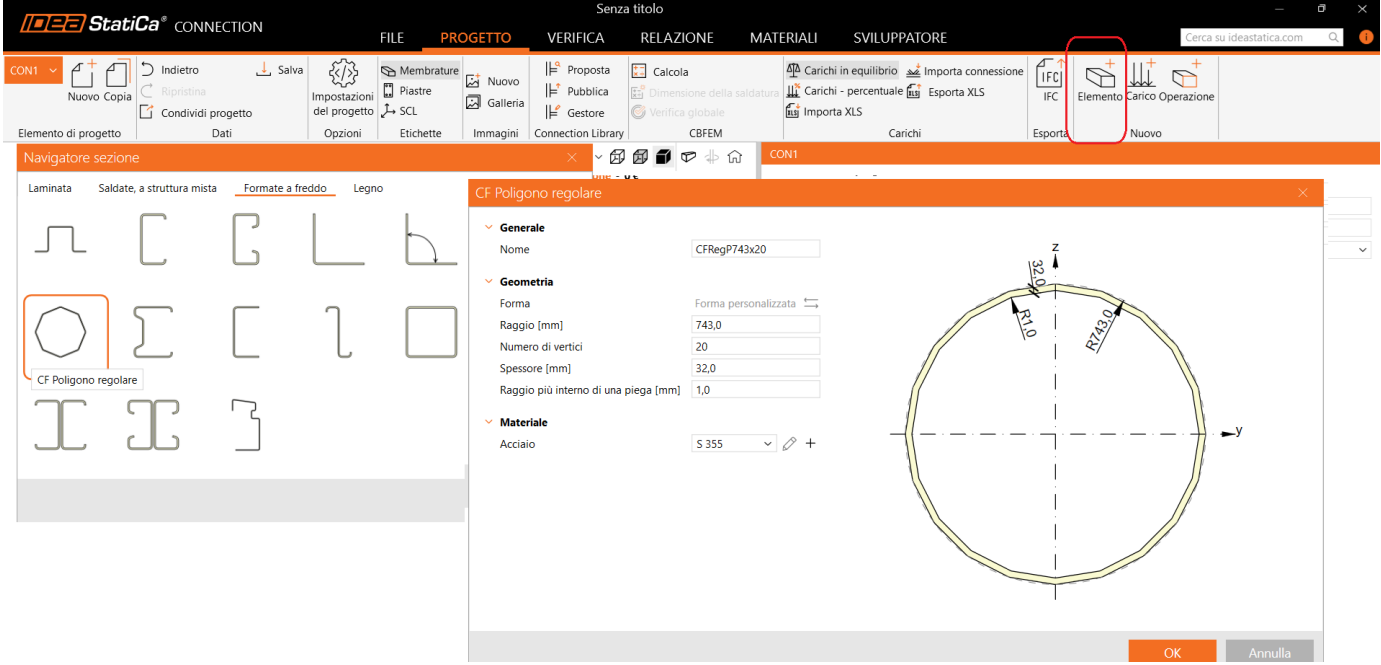

3. Inseriamo il secondo elemento scegliendo dal database un tubolare con spessore 13mm.

|                                                        |                                                | Senza titolo                                                                                                    |                                                           |                                                                                        |                     |                             | – ø ×                            |
|--------------------------------------------------------|------------------------------------------------|----------------------------------------------------------------------------------------------------|-----------------------------------------------------------|----------------------------------------------------------------------------------------|---------------------|-----------------------------|----------------------------------|
|                                                        | FILE PROGETTO                                  | VERIFICA REL                                                                                                    | LAZIONE M                                                 | iateriali svil                                                                         | UPPATORE            | Ce                          | rca su ideastatica.com Q i       |
| CON1 ~<br>Nuovo Copia Condividi progetto               | Membrature<br>Piastre<br>SCL Nuovo<br>Galleria | I⇒ Proposta     Image: C       I⇒ Pubblica     Image: C       I⇒ Gestore     Image: C                                                       | Calcola<br>imensione della salda<br>erifica globale       | ው Carichi in equilit<br>tura 교환 Carichi - percen<br>호텔 Importa XLS                     | tuale 🚮 Esporta XLS | IFC Elemento Carico Operazi | -<br>one                         |
| Elemento di progetto Dati Opzioni                      | Etichette Immagini                             | Connection Library                                                                                                    | CBFEM                                                     |                                                                                        | Carichi             | Esporta Nuovo               |                                  |
|                                                        | <b>ст</b> т ки                                 | 2 - 🛱 - 🗗 🗗 🕯                                                                                                    | 🗊 🕫 🗘 🗊                                                   | M2 [Elemento]                                                                          |                     | Impos                       | ta come resistente Copia Elimina |
| Navigatore sezione                                     | Costo                                          | di produzione - 0€<br>×                                                                                                    |                                                           | <ul> <li>Proprietà</li> <li>Sezione</li> <li>Specchia Y</li> <li>Specchia Z</li> </ul> | 1 - CFRegP743x20    |                             | ,<br>                            |
| Laminata Saldate, a struttura mista Formate a freddo L | egno                                           | ∡ CON1                                                                                                    |                                                           | Tipo Geometrico                                                                        | Continuo            |                             | ~                                |
|                                                        | Circolare cava                                 | 3. M<br>Circolare cava<br>Generale<br>Nome<br>Geometria<br>Forma<br>Diametro (mm)<br>Spessore (mm)<br>Spessore (mm)<br>Materiale<br>Acciaio | CHS762,13<br>Forma personalizza<br>762,0<br>13,0<br>S 355 | ata                                                                                    |                     |                             |                                  |
|                                                        |                                                | ch                                                                                                    |                                                           |                                                                                        |                     |                             |                                  |

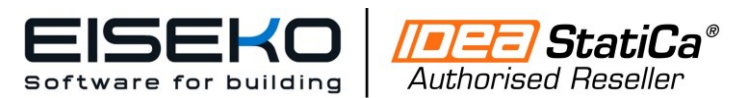

EISEKO COMPUTERS S.R.L.

Viale del Lavoro, 22/D 37036 S. Martino B.A.(VR) C.F. / Partita I.V.A. 01795220233 Tel. +39 045 8031894 idea@eiseko.it

### <u>www.eiseko.it</u>

M1

M1

#### Attribuiamo la corretta pendenza degli elementi e definiamo la colonna come continua

| Costo di produzione - 0 C Proprietà<br>Sezione 1 - CFRegP743x20<br>Specchia Y<br>Specchia Z                                                                                                    |                                                                                                    |
|----------------------------------------------------------------------------------------------------|----------------------------------------------------------------------------------------------------|
| Costo di produzione - 0 C<br>Sezione 1 - CFRegP743x20<br>Specchia Y<br>Specchia Z                                                                                                    |                                                                                                    |
| Specchia Y                                                                                                    | ~ <i>A</i> +                                                                                                    |
| Sperchia Z                                                                                                    | 6× · ·                                                                                                    |
|                                                                                                    |                                                                                                    |
| CON1 Tipo Geometrico Continuo                                                                                                    | ~                                                                                                    |
| ▲ Membrature                                                                                                    |                                                                                                    |
| V Posizione                                                                                                    |                                                                                                    |
| Definito da Rotazioni                                                                                                    | ~                                                                                                    |
| β – Direzione [°] 0,00                                                                                                    |                                                                                                    |
| γ - Pendenza [°] 90,00                                                                                                    |                                                                                                    |
| α - Rotazione [°] 0,00                                                                                                    |                                                                                                    |
| Offset ex [mm] 0,0                                                                                                    |                                                                                                    |
| Offset ey [mm] 0,0                                                                                                    |                                                                                                    |
| Offset ez [mm] 0,0                                                                                                    |                                                                                                    |
| Allinea Nel nodo                                                                                                    | ~                                                                                                    |
| × Madalla                                                                                                    |                                                                                                    |
| Tipo Modello N Mr. Mr. Mr. Mr.                                                                                                    |                                                                                                    |
|                                                                                                    |                                                                                                    |
| Un elemento dell'unione è considerato 'portante'. Gli altri                                                                                                    | sono 'connessi'. L'appoggio nel modello di analisi è applicato                                                                                                    |
| Un elemento dell'unione è considerato 'portante'. Gli altri<br>sull'elemento portante.                                                                                                    | sono 'connessi'. L'appoggio nel modello di analisi è applicato                                                                                                    |
| Un elemento dell'unione è considerato 'portante'. Gli altri<br>sull'elemento portante.                                                                                                    | sono 'connessi'. L'appoggio nel modello di analisi è applicato                                                                                                    |
| Un elemento dell'unione è considerato 'portante'. Gli altri<br>sull'elemento portante.                                                                                                    | sono 'connessi'. L'appoggio nel modello di analisi è applicato<br>Imposta come resistente Copia Elimina                                                                                                    |
| Un elemento dell'unione è considerato 'portante'. Gli altri<br>sull'elemento portante.<br>Costo di produzione - 0.6<br>Veroprietà                                                                                                    | sono 'connessi'. L'appoggio nel modello di analisi è applicato<br>Imposta come resistente Copia Elimina                                                                                                    |
| Un elemento dell'unione è considerato 'portante'. Gli altri<br>sull'elemento portante.<br>Costo di produzione - O C<br>Sezione 2 - CH5762,13                                                                                                    | sono 'connessi'. L'appoggio nel modello di analisi è applicato<br>Imposta come resistente Copia Elimina<br>~ D +                                                                                                    |
| Un elemento dell'unione è considerato 'portante'. Gli altri<br>sull'elemento portante.<br>C2 ~ 1 ~ 10 10 10 10 10 10 10 10 10 10 10 10 10                                                                                                    | sono 'connessi'. L'appoggio nel modello di analisi è applicato Imposta come resistente Copia Elimina V 🖉 +                                                                                                    |
| Un elemento dell'unione è considerato 'portante'. Gli altri<br>sull'elemento portante.<br>di produzione - 0 €                                                                                                    | sono 'connessi'. L'appoggio nel modello di analisi è applicato<br>Imposta come resistente Copia Elimina<br>~ & +                                                                                                    |
| Un elemento dell'unione è considerato 'portante'. Gli altri<br>sull'elemento portante.<br>di produzione - 0 €                                                                                                    | sono 'connessi'. L'appoggio nel modello di analisi è applicato<br>Imposta come resistente Copia Elimina<br>                                                                                                    |
| C2 ~ □ ~ ∅ ∅ ๗ ♥ ↓ ⋒       M2 [Elemento]         a di produzione - 0 €       ✓ Proprietà         Sezione       2 - CHS762,13         Specchia Z       □         Tipo Geometrico       Finito         A Membrature       □                                                                                                    | sono 'connessi'. L'appoggio nel modello di analisi è applicato<br>Imposta come resistente Copia Elimina<br>v   P +                                                                                                    |
| 22 ~ □ ~ ∅ ∅ ∅ ♥ ↓ ⋒       M2 [Elemento]         to di produzione - 0 €       ✓ Proprietà         2 < CON1                                                                                                    | sono 'connessi'. L'appoggio nel modello di analisi è applicato<br>Imposta come resistente Copia Elimina<br>V 🖉 +                                                                                                    |
| C2 ~ □ ~ ∅ @ @ ♥ ↓ ŵ<br>to di produzione - 0€<br>↓ CON1<br>▲ Membrature<br>↓ M1<br>↓ Membrature<br>↓ M2<br>Definito da Rotazioni                                                                                                    | sono 'connessi'. L'appoggio nel modello di analisi è applicato Imposta come resistente Copia Elimina V D +                                                                                                    |
| Un elemento dell'unione è considerato 'portante'. Gli altri<br>sull'elemento portante.<br>Costo di produzione - 0 €<br>Costo di produzione - 0 €<br>Costo di produzi | sono 'connessi'. L'appoggio nel modello di analisi è applicato Imposta come resistente Copia Elimina V & + V                                                                                                    |
| Looni<br>CONI<br>CONI<br>Membrature<br>M1<br>M2<br>M2<br>M2<br>M2<br>M2<br>M2<br>M2<br>M2<br>M2<br>M2                                                                                                    | sono 'connessi'. L'appoggio nel modello di analisi è applicato Imposta come resistente Copia Elimina          Imposta come resistente       Copia         Imposta come resistente       Copia         Imposta come resistente       Imposta come resistente         Imposta come resistente       Imposta come resistente         Imposta come resistente       Imposta come resistente         Imposta come resistente       Imposta come resistente         Imposta come resistente       Imposta come resistente         Imposta |
| Un elemento dell'unione è considerato 'portante'. Gli altri<br>sull'elemento portante.<br>Costo di produzione - 0 €<br>Costo di produzione - 0 €<br>Cont<br>Mambrature<br>Mi<br>Mambrature<br>Mi<br>Mambrature<br>Mi<br>Mambrature<br>Mi<br>Mambrature<br>Mi<br>Mambrature<br>Mi<br>Definito da Rotazioni<br>β - Direzione [*] 0.00<br>v - Pendenza [*] 0.00<br>v - Pendenza [*] 0.00<br>v - Pendenza [*] 0.00<br>v - Pendenza [*] 0.00                                                                                                    | sono 'connessi'. L'appoggio nel modello di analisi è applicato Imposta come resistente Copia Elimina V & +                                                                                                    |
| $\begin{array}{c c} Un elemento dell'unione è considerato 'portante'. Gli altri sull'elemento portante.\\ \hline Un elemento portante.\\ Un elemento portante.\\ \hline Sull'elemento portante.\\ \hline \\ \hline \\ \hline \\ \hline \\ \hline \\ \hline \\ \hline \\ \hline \\ \hline \\ \hline$                                                                                                    | sono 'connessi'. L'appoggio nel modello di analisi è applicato Imposta come resistente Copia Elimina C & + C & + C & + C & C & + C & C & C & C & C & C & C & C & C & C &                                                                                                    |
| Un elemento dell'unione è considerato 'portante'. Gli altri<br>sull'elemento portante.<br>Costo di produzione - O €<br>Costo di produzione - O €<br>Costo di produzio                                                                                                    | sono 'connessi'. L'appoggio nel modello di analisi è applicato Imposta come resistente Copia Elimina V D + V                                                                                                    |
| Un elemento dell'unione è considerato 'portante'. Gli altri<br>sull'elemento portante.<br>Costo di produzione - 0 €                                                                                                    | sono 'connessi'. L'appoggio nel modello di analisi è applicato Imposta come resistente Copia Elimina                                                                                                    |

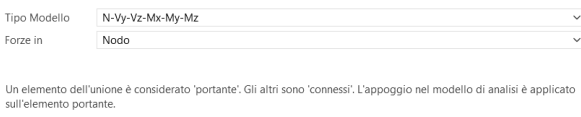

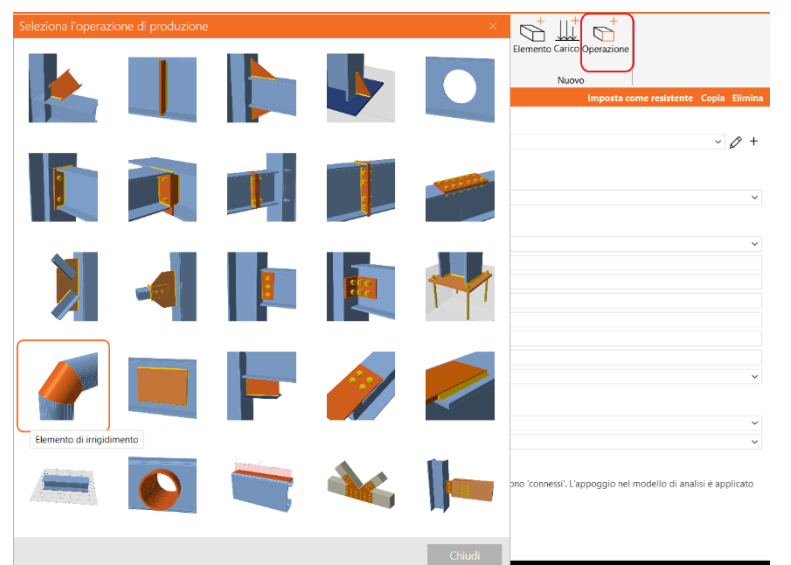

4. Con l'operazione di produzione *Elemento di Irrigidimento* inseriamo un elemento con la stessa geometria della colonnaM1, con diametro maggiore

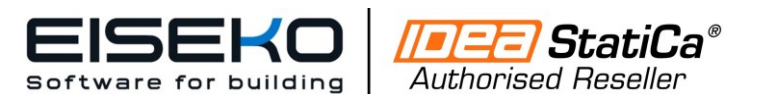

EISEKO COMPUTERS S.R.L.

Viale del Lavoro, 22/D 37036 S. Martino B.A.(VR) C.F. / Partita I.V.A. 01795220233 Tel. +39 045 8031894 idea@eiseko.it

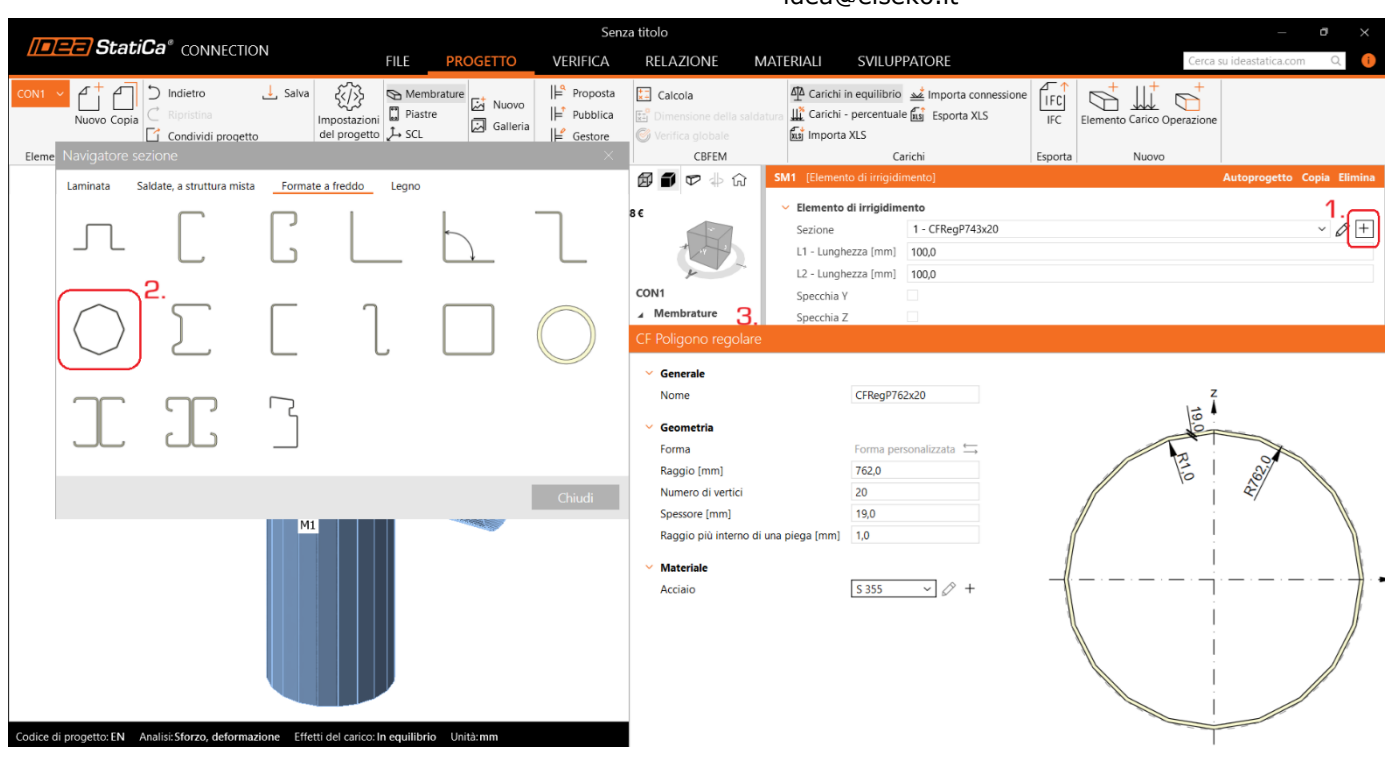

Definiamo la corretta pendenza e definiamo la dimensione dell'elemento mediante la voce *L1* e *L2* 

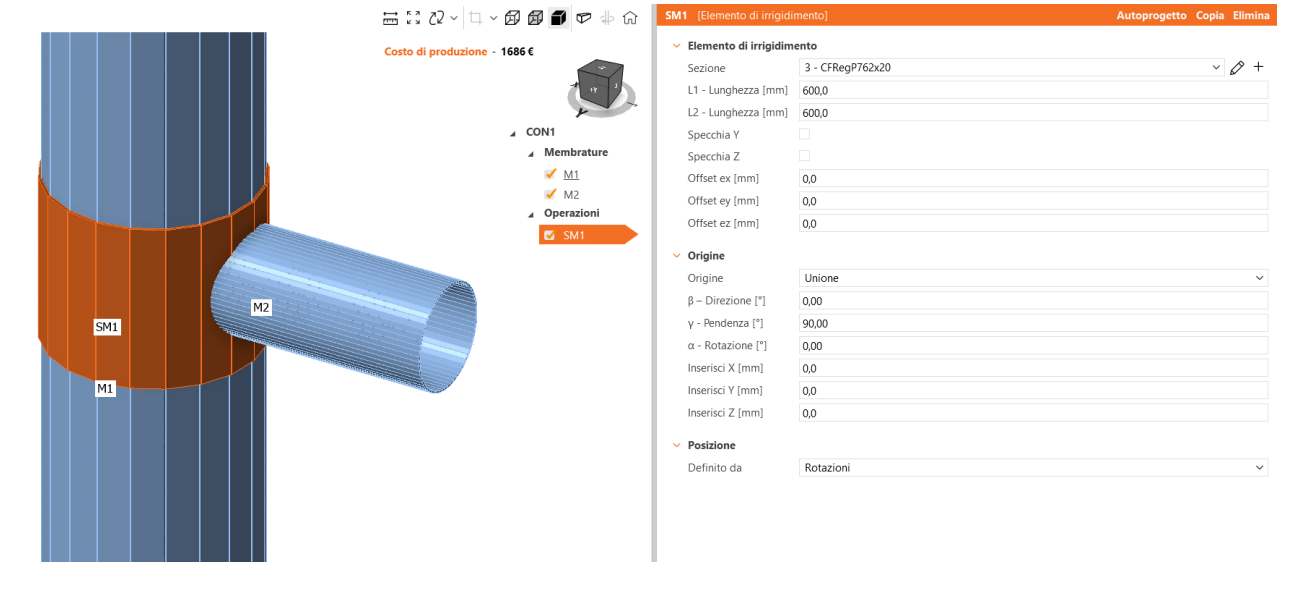

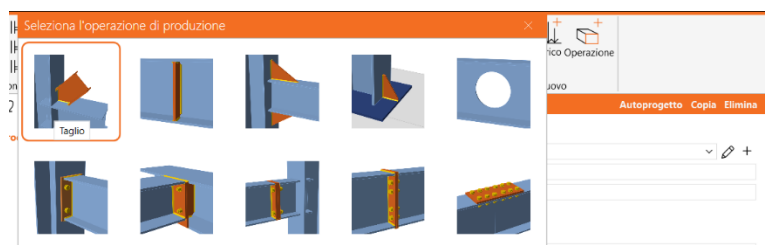

5. Mediante l'operazione di produzione *Taglio dell'elemento* tagliamo l'elemento M2 rispetto all'elemento di irrigidimento SM1, con l'inserimento automatico della saldatura

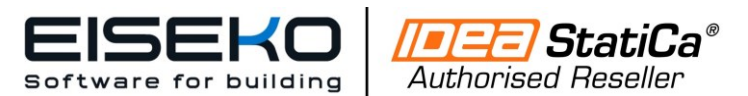

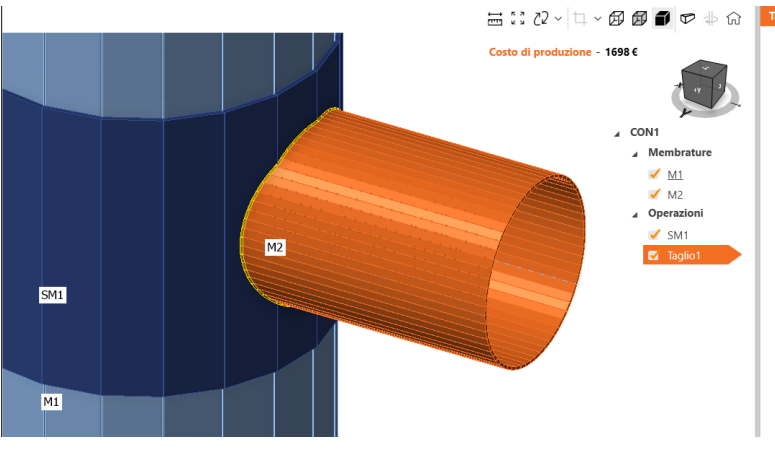

### EISEKO COMPUTERS S.R.L.

Viale del Lavoro, 22/D 37036 S. Martino B.A.(VR) C.F. / Partita I.V.A. 01795220233 Tel. +39 045 8031894 idea@eiseko.it

| Taglio1 [Taglio dell'e                | lemento]   |   |            | Autoprogetto Copia | Eli    | mina       |
|---------------------------------------|------------|---|------------|--------------------|--------|------------|
| <ul> <li>Taglio dell'eleme</li> </ul> | nto        |   |            |                    |        |            |
| Elemento                              | M2         |   |            |                    | ~      | ß          |
| Tagliato da                           | SM1        |   |            | ~ Ø 🗄              | 围      | $\bigcirc$ |
| Metodo di taglio                      | Superficie |   |            |                    |        | $\sim$     |
| Offset [mm]                           | 0,0        |   |            |                    |        |            |
| <ul> <li>Saldature</li> </ul>         |            |   |            |                    |        |            |
| Ali [mm]                              | 0,00 🗘 📕   | ~ | Automatico |                    | $\sim$ | +          |
| Anime [mm]                            | 4,00 🗘 🔒   | ~ | S 355      |                    | ~      | +          |

6. Per definire le ali di serraggio del collare, inseriamo i *Piatti di Irrigidimento*.

Aiutandoci con la *Modalità trasparente* definiamo la corretta geometria

| )   |                         |   |          |             | · + · · · · · · · · · · · · · · · · · ·                    |                                                                                                    |                                      |                      |
|-----|-------------------------|---|----------|-------------|------------------------------------------------------------|----------------------------------------------------------------------------------------------------|--------------------------------------|----------------------|
|     | Piatto di irrigidimento | Ő |          | ک<br>۵ ۵۵ 🖴 | 2 - 4 - <b>8 8 1 -</b> 6 4 6                               | SP1 [Piatto di irrigidimen                                                                          | to]                                  | Editor Copia Elimina |
|     |                         |   | 50,0 150 | Costo di pr | roduzione - 1810                                           | <ul> <li>Piatto di irrigidiment</li> <li>Materiale</li> <li>Spessore [mm]</li> <li>Forma</li> </ul> | to<br>S 355<br>20,00<br>Rettangolare | +<br>\$              |
| Π   |                         |   |          | 600,0       | ∠ CON1<br>∠ Membrature<br>≪ M1<br>≪ M2<br>55611 del aceira | B1 - larghezza [mm]<br>B2 - larghezza [mm]<br>H1 - altezza [mm]<br>H2 - altezza [mm]                | 600,0<br>600,0<br>150,0<br>50,0      |                      |
|     | M2 -2500,00             |   |          | _           | LE1<br>LE2<br>Operazioni<br>SM1                            | Origine<br>X [mm]<br>Y [mm]<br>Z [mm]                                                               | Unione<br>10,0<br>800,0<br>0,0       | ×                    |
| SM1 |                         |   |          | 600,0       | SP1                                                        | <ul> <li>Rotazione X [*]</li> <li>Rotazione Y [*]</li> <li>Rotazione Z [*]</li> </ul>               | 0,00<br>90,00<br>0,00                |                      |
| М1  |                         |   |          |             |                                                            |                                                                                                    |                                      |                      |

~ 🕞 🗒 🖗 🗟

perazie

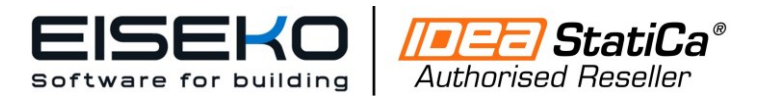

EISEKO COMPUTERS S.R.L.

Viale del Lavoro, 22/D 37036 S. Martino B.A.(VR) C.F. / Partita I.V.A. 01795220233 Tel. +39 045 8031894 idea@eiseko.it

### E' possibile copiare il piatto SP1 e cambiando la coordinata x, otteniamo rapidamente la seconda ala

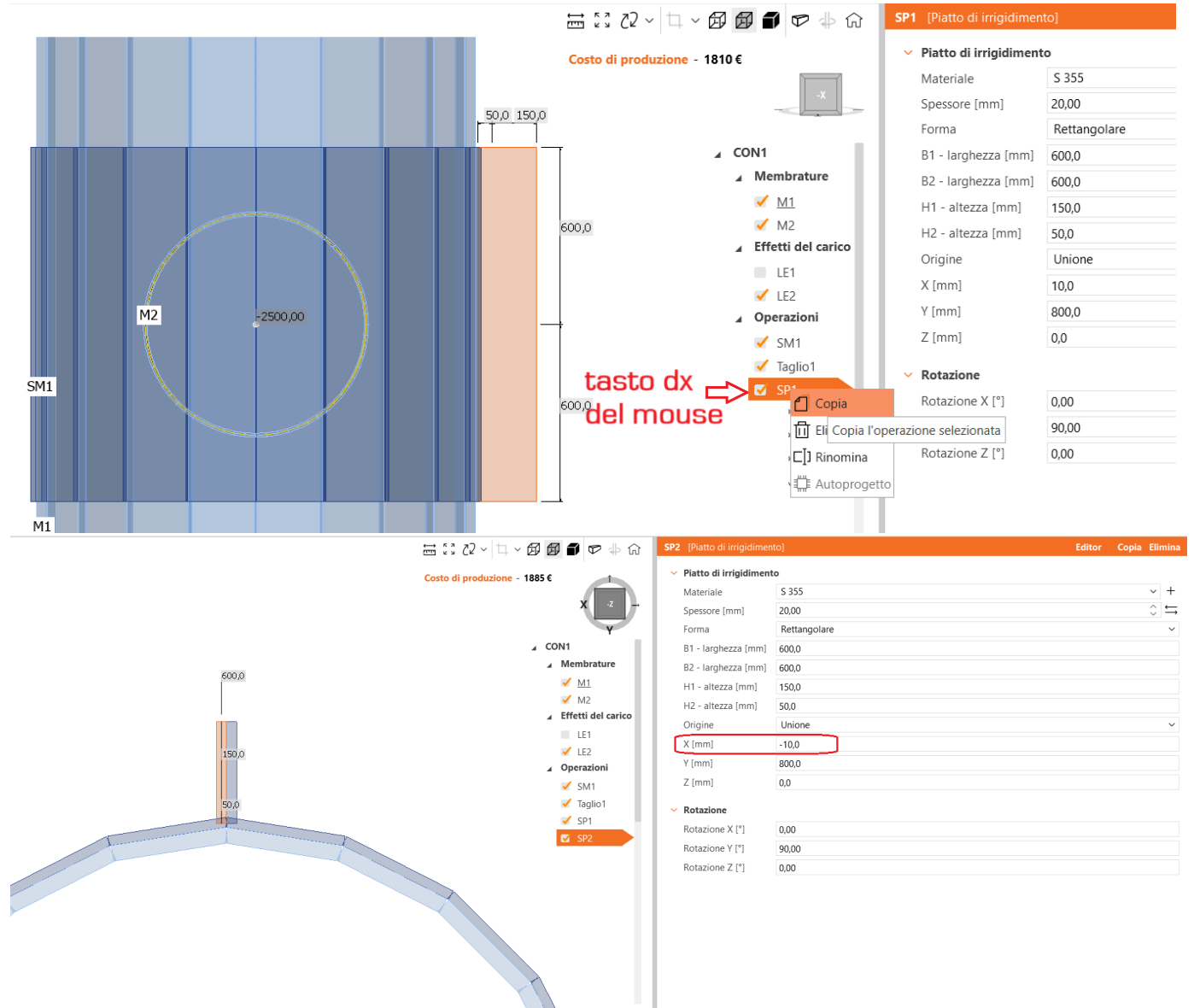

#### Copiando le piastre SP1 e SP2 e cambiando le coordinate, otteniamo in maniera speculare le altre 2 ali

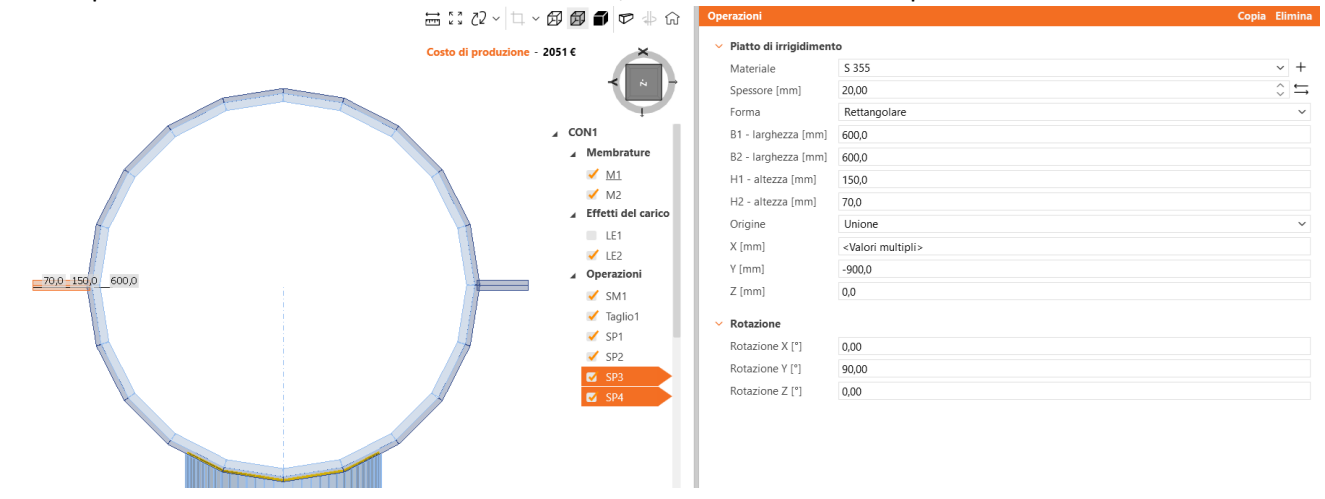

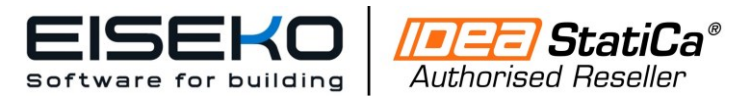

## <u>www.eiseko.it</u>

 $\square$ 

### EISEKO COMPUTERS S.R.L.

Viale del Lavoro, 22/D 37036 S. Martino B.A.(VR) C.F. / Partita I.V.A. 01795220233 Tel. +39 045 8031894 idea@eiseko.it

7. Inseriamo con il comando Volume negativo

un elemento di tipo *piastra* con spessore pari alla somma dello spessore delle 2 piastre

|      | Chiudi              |                                                                                                    |                                                                                                    |                      |
|------|---------------------|----------------------------------------------------------------------------------------------------|----------------------------------------------------------------------------------------------------|----------------------|
|      | 🗮 53 22 - 🛱 -       | / 🗗 🗃 🗊 🗇 🖟                                                                                                    | VNEG1 [Volume negativo]                                                                                                    | Editor Copia Elimina |
| 5000 | Costo di produzione | 2051 €<br>2051 €<br>↓ CON1<br>↓ Membrature<br>↓ M1<br>↓ M2<br>↓ Effetti del carico<br>↓ Operazioni<br>↓ SM1<br>↓ Taglio1<br>↓ SP1<br>↓ SP2<br>↓ SP3<br>↓ SP3<br>↓ SP4<br>↓ VNEG1 | Volume negative           Tipo         Piastra           Spessore (mm)         40,00           Forma         Rettangolare           B1 - larghezza (mm)         800,0           B2 - larghezza (mm)         800,0           H1 - altezza (mm)         900,0           Origine         Unione           X (mm)         0,0           Y (mm)         0,0           Rotazione X ["]         0,00           Rotazione Z ["]         0,00 |                      |

≎ ≒

8. Con il comando *Taglio dell'Elemento* tagliamo l'elemento di irrigidimento SM1 rispetto il volume negativo piastra precedentemente inserito eliminando così l'interferenza geometrica

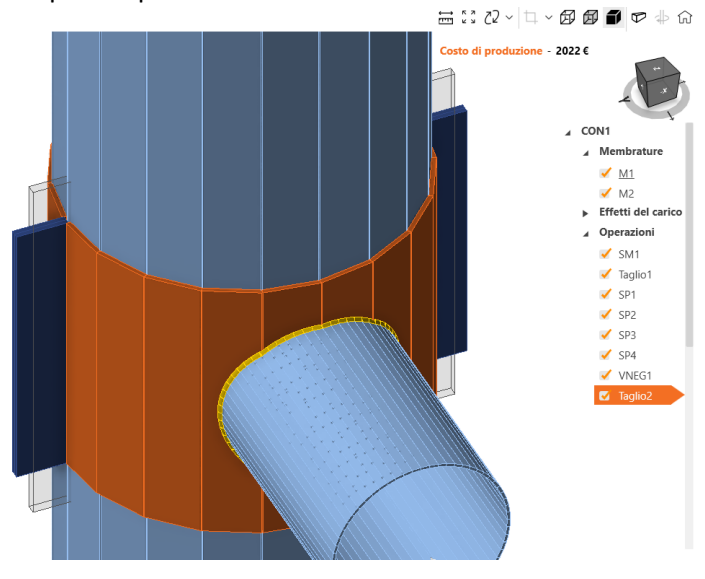

| Taglio dell'elemento |            |                                                                                                    |        |  |  |  |
|----------------------|------------|----------------------------------------------------------------------------------------------------|--------|--|--|--|
| Elemento             | SM1        | ~                                                                                                    | ß      |  |  |  |
| Taglia parte         | Fine       |                                                                                                    | $\sim$ |  |  |  |
| Tagliato da          | VNEG1      | <ul> <li>~ C </li> <li>C </li> <li>C </li> <lic <="" li=""> <li>C </li> <li>C </li> <li>C </li> <li></li></lic></ul> | ß      |  |  |  |
| Metodo di taglio     | Superficie |                                                                                                    | $\sim$ |  |  |  |
| Offset [mm]          | 0,0        |                                                                                                    |        |  |  |  |

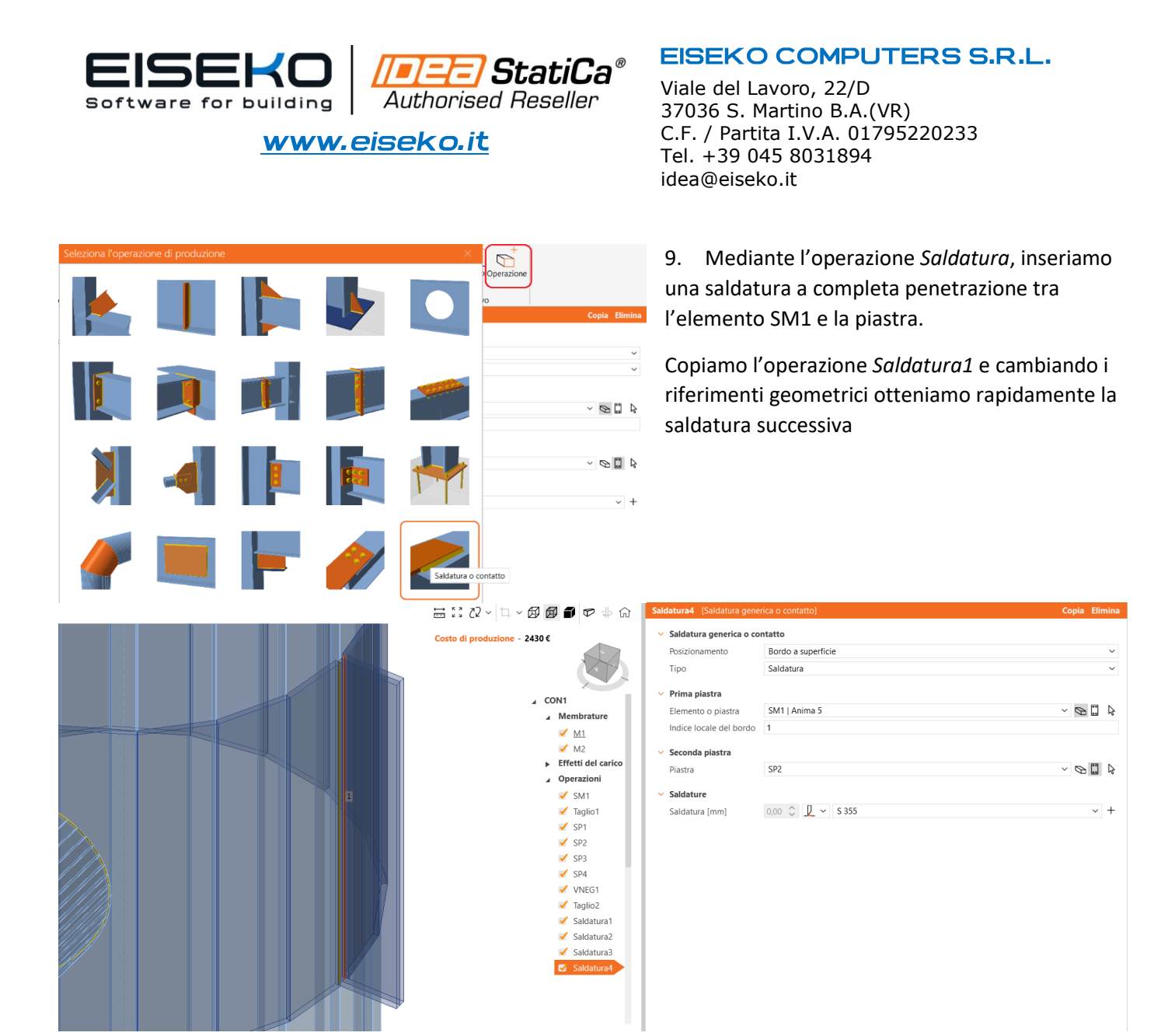

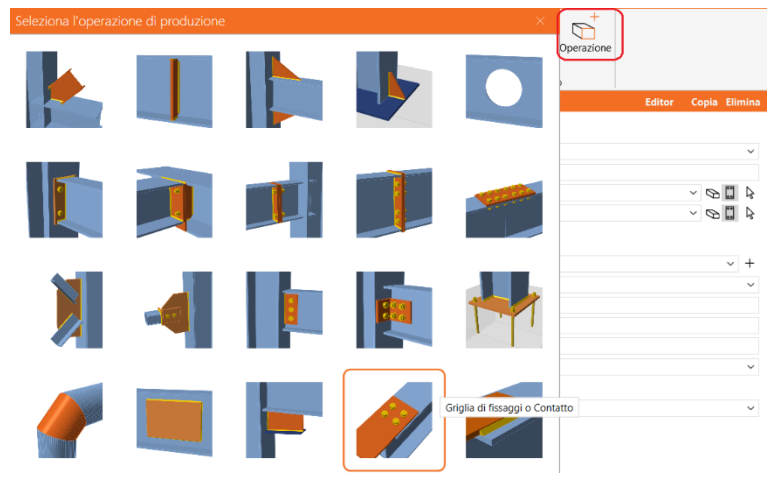

10. Con l'operazione *Griglia di Fissaggio* inseriamo i bulloni, connettendo la piastra SP3 e SP4

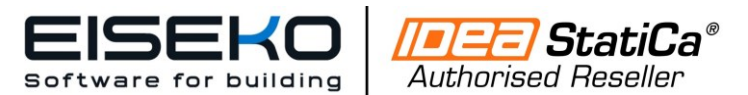

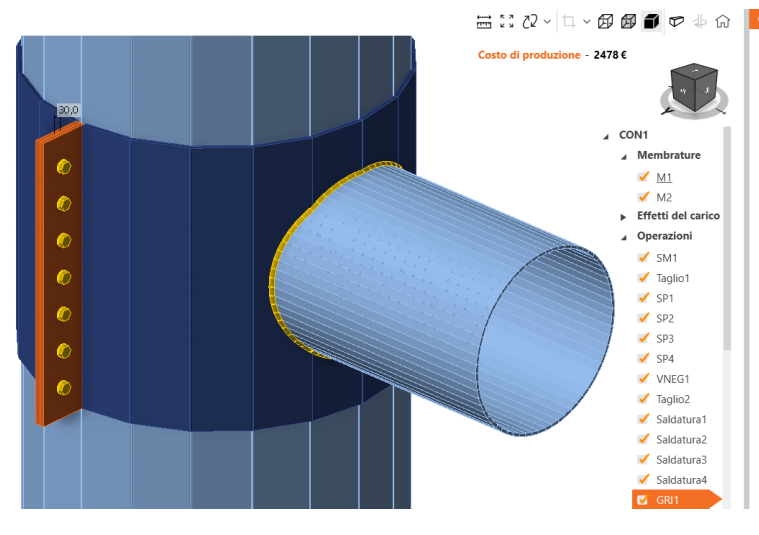

nella scheda *Editor* è possibile visualizzare lo schema quotato

#### 🚟 :: 22 - 🗅 - 💋 💋 🗊 🖝 🕁 🞧 🖂 Editor piastre × 叴 Nuov Piastra posizionata in maniera generica (SP3) X [mm] Y [mm] Foro Id Bulloni • = 1 > 1 • - 1 0331 Piastra posizionata in maniera generica (SP4) 2 220,0 100,0 120, 4 Bulloni • - 1 , <del>C</del> 3 ⊕ Φ Ф Ф Ф Ф BG1 4 • - 1 • - 1 5 30.00 132,0 156,0 156,0 156,0 156,0 156,0 156,0 132,0 • - 1 6 1200, • - 1

Copiamo l'operazione GR1, cambiano i riferimenti (SP1 e SP2) e le coordinate per connettere le altre due ali mediante la stessa tipologia di bulloni

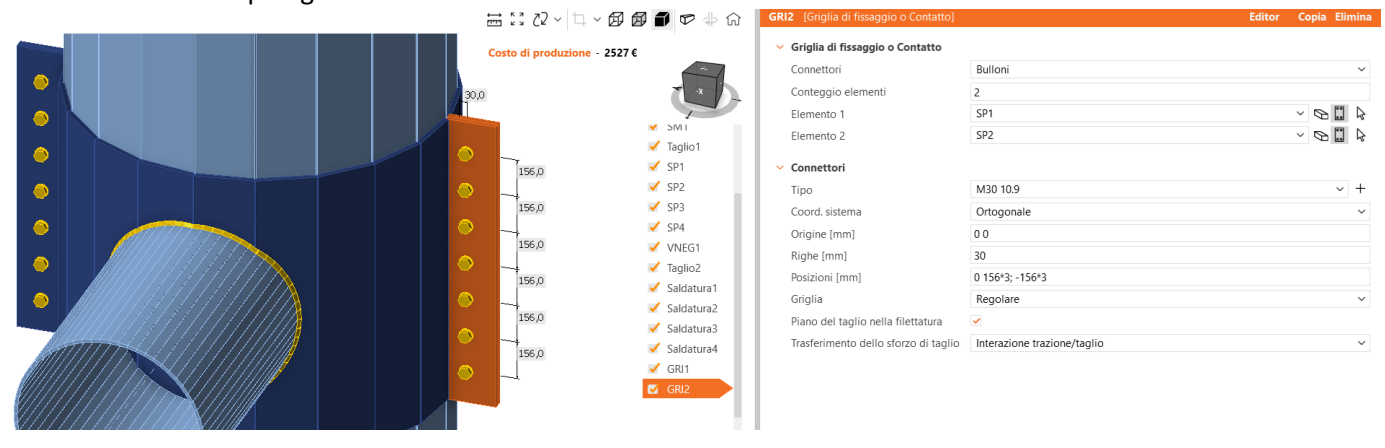

### EISEKO COMPUTERS S.R.L.

Viale del Lavoro, 22/D 37036 S. Martino B.A.(VR) C.F. / Partita I.V.A. 01795220233 Tel. +39 045 8031894 idea@eiseko.it

| Griglia di fissaggio o Contatto]                    |                             | Editor | Copia Elimina |
|-----------------------------------------------------|-----------------------------|--------|---------------|
| <ul> <li>Griglia di fissaggio o Contatto</li> </ul> |                             |        |               |
| Connettori                                          | Bulloni                     |        | ~             |
| Conteggio elementi                                  | 2                           |        |               |
| Elemento 1                                          | SP3                         |        | ~ 🛛 🗒 🎝       |
| Elemento 2                                          | SP4                         |        | ~ 🛯 🗒 🍃       |
| <ul> <li>Connettori</li> </ul>                      |                             |        |               |
| Tipo                                                | M30 10.9                    |        | ~ +           |
| Coord. sistema                                      | Ortogonale                  |        | ~             |
| Origine [mm]                                        | 0 0                         |        |               |
| Righe [mm]                                          | 30                          |        |               |
| Posizioni [mm]                                      | 0 156*3; -156*3             |        |               |
| Griglia                                             | Regolare                    |        | $\sim$        |
| Piano del taglio nella filettatura                  |                             |        |               |
| Trasferimento dello sforzo di taglio                | Interazione trazione/taglio |        | ~             |

OK Applica Annulla

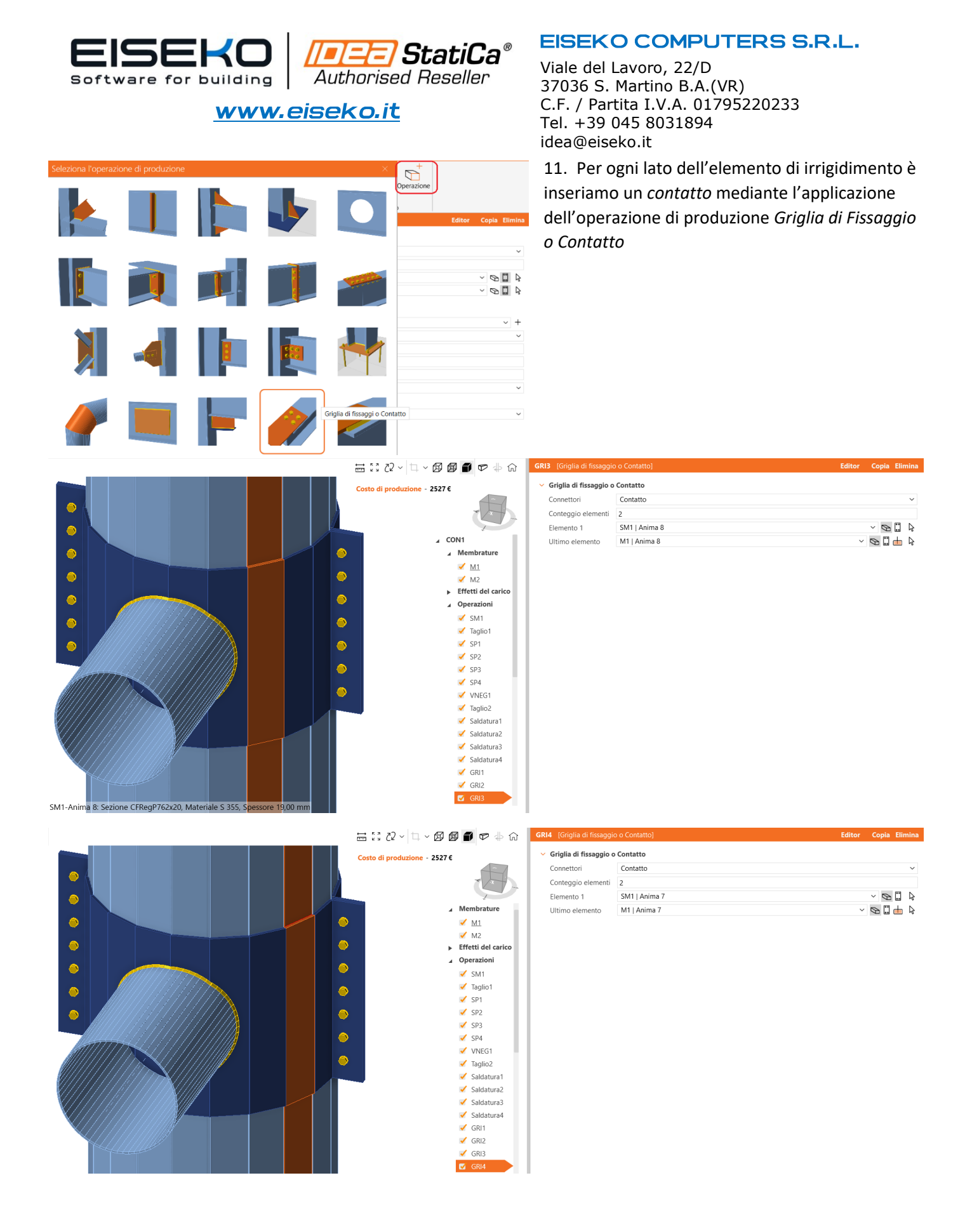

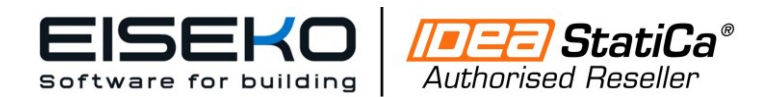

EISEKO COMPUTERS S.R.L.

Viale del Lavoro, 22/D 37036 S. Martino B.A.(VR) C.F. / Partita I.V.A. 01795220233 Tel. +39 045 8031894 idea@eiseko.it

12. Dopo aver inserito i carichi, lanciamo il calcolo e tramite la scheda Verifica visualizziamo i risultati

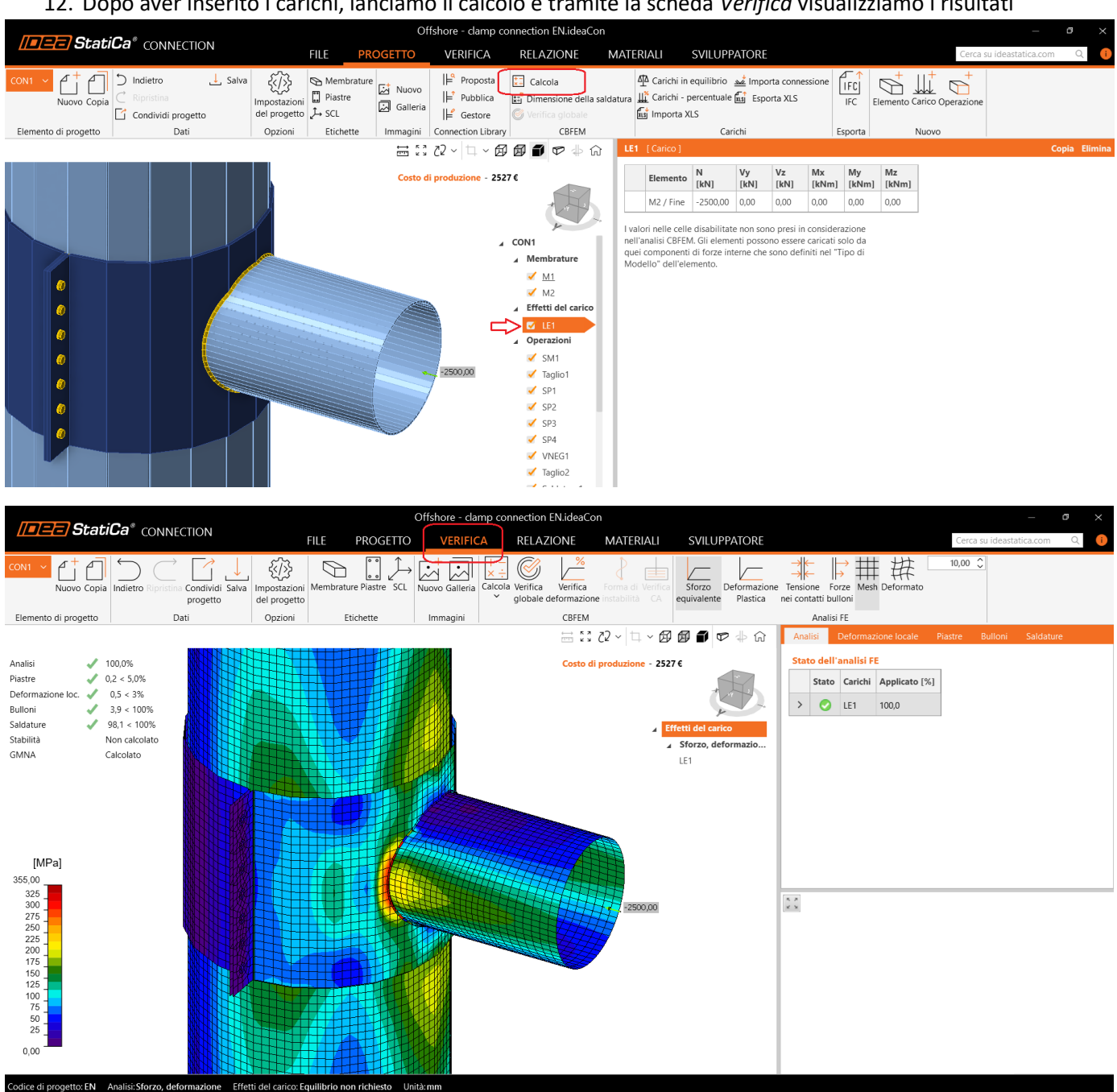

Per qualsiasi richiesta di assistenza, vi invitiamo a contattarci via email all'indirizzo assistenza-idea@eiseko.it.

Il nostro team di ingegneri esaminerà il caso e vi fornirà supporto, rispondendo via email, ricontattandovi telefonicamente o, se necessario, attivando un intervento di assistenza da remoto.

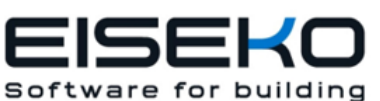

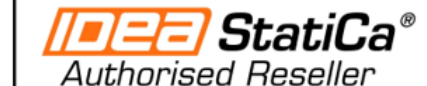

www.eiseko.it

**EISEKO COMPUTERS S.R.L.** 

Viale del Lavoro, 22/D 37036 S. Martino B.A.(VR) C.F. / Partita I.V.A. 01795220233 Tel. +39 045 8031894 idea@eiseko.it